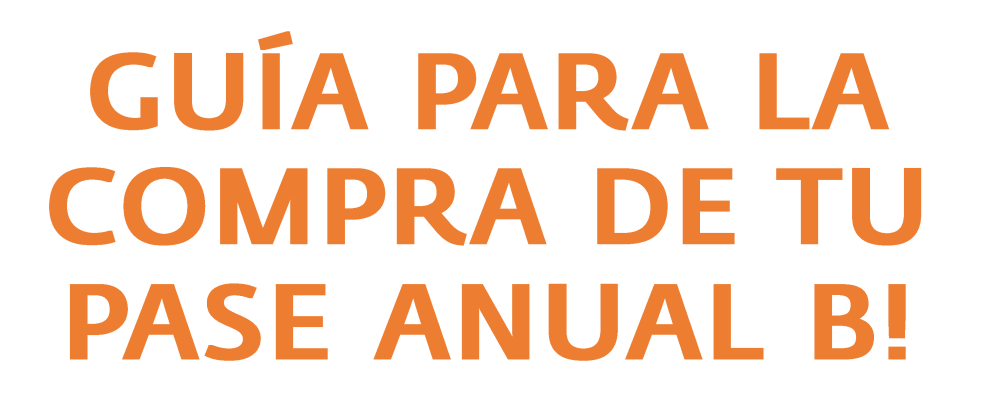

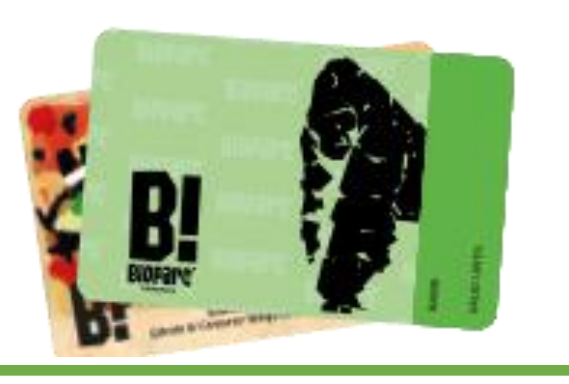

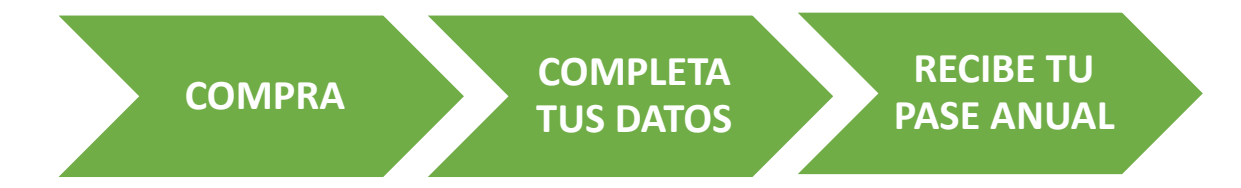

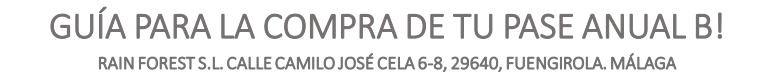

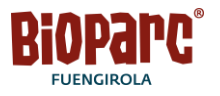

Paso 1: Accede a la taquilla online a través de este enlace

Y Selecciona "PASE ANUAL B!"

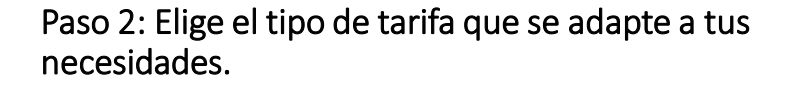

## En este paseo verás las promociones vigentes.

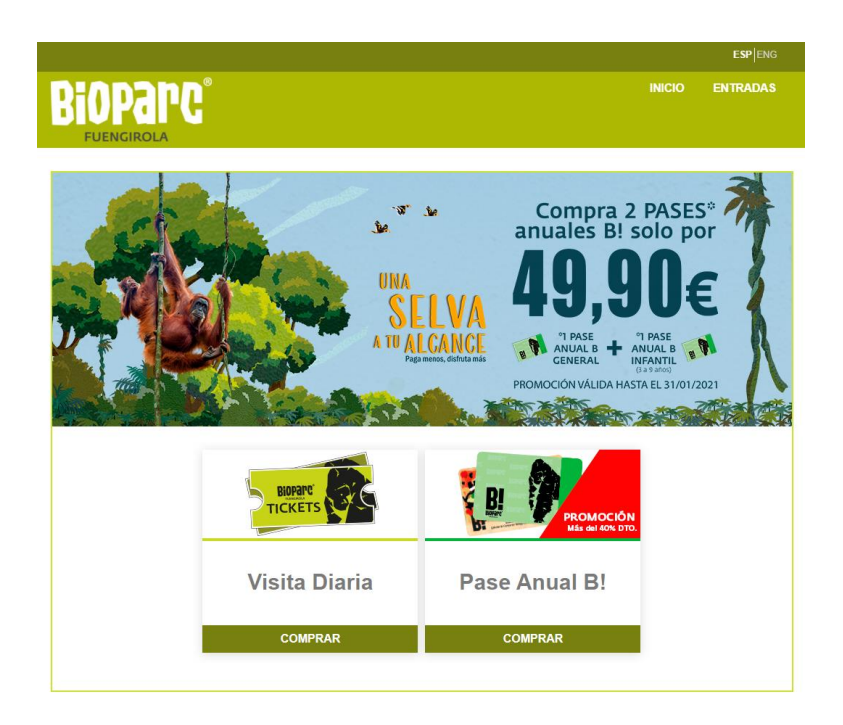

|                  | Boog Appel PI                                                                                                    |
|------------------|----------------------------------------------------------------------------------------------------|
|                  | Pase Antual D:<br>PASE ANUAL B!<br>Es una tarjeta con la que puedes visitar Bioparc Fuengirola durante todo un año, 365 días<br>desde el momento en que la adquieres.                                                                                                    |
| Más del 40% DTO. | PROMOCIÓN PASE BI<br>Descuentos en tus pases anuales, hasta el 31 de enero 2021 Pack: 49,90 euros un pase anual<br>general + uno infantil (3-9 años), hasta el 43% de descuento.                                                                                                    |
|                  | En INDIVIDUALES:<br>32,90euros tu Pase anual general, hasta el 34% de descuento.                                                                                                    |
|                  | 23,90 euros tu Pase anual infantil (3-9 años), hasta el 37 % de descuento.                                                                                                    |
|                  | 23,90 euros tu Pase anual pensionista (>65 años), hasta el 37 % de descuento.                                                                                                    |
|                  | Ventajas con tu Pase B!<br>Con el pase anual además de tener acceso gratuito al parque, tienes otras ventajas para<br>disfutar tanto en las instalaciones como en otras actividades.                                                                                                    |
|                  | Ocio con causa<br>El pase anual es una forma de disfrutar del ocio con causa cada vez que desees en un entorno<br>en el que conocer parte de la vida salvaje de las selvas tropicales al mismo tiempo que<br>colaboras en su conservación.                                                                                                    |
|                  | Como canjear tu pase anual<br>Una vez realizada la compria de tus pases anuales, recibirás un correo electrónico con tu<br>usuario y contraseña para añadir tus datos y adquinr tu pase digital. De cualquer forma,<br>siempre tendrás la opción de imprimir tu tarjeta directamente en taquilla por un coste adicional<br>de 3 euros por impresión. |
| Tarifas          |                                                                                                    |
| INDIVIDUALES     | F                                                                                                    |
| PACK NIÑO GRATIS | Ē                                                                                                    |
|                  |                                                                                                    |

\*No incluidos los gastos de gestión ni los donativos a la Fundación Bioparc.

GUÍA PARA LA COMPRA DE TU PASE ANUAL B! RAIN FOREST S. L. CALLE CAMILO JOSÉ CELA 6-8, 29640, FUENGIROLA. MÁLAGA

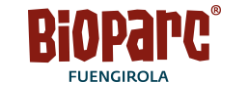

Paso 3: Cuando hayas seleccionado los pases que quieras comprar, aparecerán campos nuevos solicitando información por cada pase que añadas a la cesta:

• Si ya has tenido anteriormente el pase anual, introduce aquí tu código de pase anual (este código lo encontrarás en tu tarjeta junto a la fotografía).

Si no has tenido anteriormente pase anual, no tienes que añadir nada.

 Nombre y DNI. Es imprescindible cumplimentar estos datos para continuar la venta.

En el caso de menores de edad que no tengan DNI incluir los de padre/madre/tutor. El pasaporte también es una información válida.

Una vez cumplimentada la información, continua el proceso de compra seleccionando "COMPRAR"

## INICIO ENTRADAS ← Volver Tipo de Entrada Importe u. Gastos Entradas 50.00€ 32.90€ 0,00€ Pase Anual General 32,90€ Pase Anual Infantil 38.00€ 23.90€ 0.00€ 23,90€ Pase Anua 38.00€ 23.90€ 0.00€ 23 90€ Pase BIVE -250 días 30,00€ 0,00€ 30,00€ Pase Anual Discapacitado 30,00€ 0,00€ 30,00€ Importe total: 32.90€ as seleccionadas:1 (\*) Aviso Acreditación Para hacer uso de los tipos de entrada solicitados debe introducir las siguientes claves Por favor si es titular de un Pase Anual introduzca su código a continuación 🔒 Pase Anual B! enor no tiene documentación por favor añada el NIF del padre, madre o tutor. Si no tiene, por favor añada el pasaporte Nombre de pila NIF COMPRAR CANCELAR

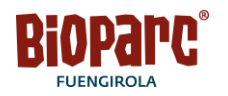

**Paso 4: Código de descuento.** Si tienes un código de descuento introdúcelo aquí y continúa completando los datos solicitados.

Si no tienes, continúa la compra completando los datos solicitados, recuerda verificar que añades todos los datos correctamente.

**Paso 5: Lee atentamente y check.** Continúa la compra aceptando las condiciones, la política de privacidad y las condiciones del contrato y selecciona "CONTINUAR"

**Paso 6: Finaliza tu compra.** Finaliza tu compra con el pago de forma segura y recibe un email de confirmación con los datos de acceso (número de abonado y clave de acceso para añadir la información necesaria para emitir tu pase anual B!

Es imprescindible seguir todos los pasos para empezar a utilizar tu pase anual.

| SI tiene algún código de descuento puede introducirio<br>Si tienes con exango descuentos por favor introdúzcalo a co<br>Código<br>VALIDAR CÓDIGO                                                                                                    | o ahora<br>antinuación: |  |  |  |
|----------------------------------------------------------------------------------------------------|-------------------------|--|--|--|
| <ul> <li>POR FAVOR ASEGÚRESE DE INTRODUCIR UN CORREO ELECTRÓNICO VÁLIDO.</li> <li>LA CONFIRMACIÓN DE SU COMPRA SE LE ENVIARÁ A LA CUENTA DE CORREO QUE NOS FACILITE EN ESTE APARTADO.</li> <li>Una vez aceptada esta compra las entradas no serán cambiadas ni devuelto su importe</li> </ul> |                         |  |  |  |
| POR FAVOR, COMPLETE SUS DATOS. (*)CAMPOS C                                                                                                    | DBLIGATORIO 8.          |  |  |  |
| Nombre completo*                                                                                                    | Código Postal*          |  |  |  |
|                                                                                                    |                         |  |  |  |
| Pais*                                                                                                    | Correo Electrónico*     |  |  |  |
| España 🖌                                                                                                    |                         |  |  |  |
| Repetir Correo Electrónico                                                                                                    |                         |  |  |  |
| Acepto las condiciones generales de BIOPARC FUEN                                                                                                    | GIROLA                  |  |  |  |
| Acepto la Politica de Privacidad de BIOPARC FUENG                                                                                                    | IROLA                   |  |  |  |
| Acepto las condiciones generales de Contratación Pas                                                                                                    | se B!                   |  |  |  |
|                                                                                                    | CANCELAR CONTINUAR      |  |  |  |

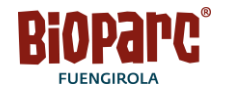

**Paso 7: consultar bandeja de entrada.** Con la compra recibirás un email. Puede tardar unos minutos. Si tarda más de 24 horas, por favor, contacta con nosotros a través del 952 66 301

Encuentra en el email de confirmación:

- el resumen de la compra
- el enlace al que acceder para añadir la información y
- los datos de acceso a su área de cliente temporal.

**Importante:** El sistema genera un acceso por casa pase anual comprado.

## Resumen de compra Estimado/a Su compra ha sido realizada con éxito. Encuentra a continuación el resumen de la operación y datos (Num. abonado y Clave inicial) de cada Pase B! que ha adquirido, para acceder a su área de cliente y completar la información de su Pase B! PASES ANUALES Le recordamos que, para empezar a utilizar su Pase B!, es Imprescindible completar los siguientes pasos: 1. Entrar en su acceso de usuarlo, haciendo clickaquí ENLACE 2. Rellenar correctamente todos los datos requeridos. Por favor, revise los campos para evitar errores, lo cual provocaría una demora en la emisión de su Pase B! Una vez sus datos sean validados, recibirá un nuevo emall con su Pase BI en formato digital y con el que podrá acceder a BIOPARC. Nota: si desea tener su Pase B! en tarjeta física, puede solicitarlo en taquilla el mismo día de la visita una vez realizado con éxito los pasos arriba descritos. La impresión de la tarjeta implica el pago, por parte del titular de Pase BI, de 3€. Pases adquiridos Pase Anual General 32.90 Eur. 32,90 Eur. Pase Anual General Datos Pase Anual B! Nombre Apellido Num, Abonado NIF Abonado Clave Inicial

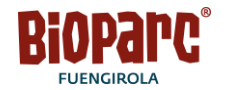

**8. Completa la información solicitada** y verifica que todos los datos son correctos y no contienen errores.

Los datos deben ser del titular del pase anual B así como la foto, que debe ser del rostro del titular, aparecer solo y sin filtros. Si la foto no cumple con estos requisitos mínimos, no podremos emitir tu pase anual B!.

Si tienes problemas al cargar tu foto, te damos unos consejos para reducir el tamaño de tu foto elegida:

- Recuerda que no puede pesar más de 500kb
- Si tienes un Samsung, en el previsualizador de imágenes tienes la opción de modificar el tamaño.
- Si tienes un Iphone, en el previsualizador de imágenes tienes la opción de modificar el tamaño.
- Si estás usando el sistema operativo Android: reenvíe por Whatsapp o por correo la imagen, ya que reduce el tamaño automáticamente.
- Tanto en tu ordenador como en tablet: en la previsualización de tu foto tienes la opción de "cambiar el tamaño de la foto".

Una vez añadida toda la información, si los datos son coherentes y no contienen errores, recibirás vía email el pase anual B! en formato digital.

## DATOS TITULAR PASE B!

Bierwenido a tu área de cliente. Este espacio ha sido creado para que anadas cómodamente la información que necesitamos para generar tu pase anual BI

Por favor, revisa que los datos que vas a cargar se corresponden con la tarifa que te es de aplicación por tu edad y/o condición

Presta atención a los datos que se solicitan y comprueba que no haya erratas. Si en el proceso de validación BIOPARC encuentra alguna información incorrecta o incoherente, esto provocará demoras en la entrega del Pase B!

Para poder utilizar su pase anual B! y acceder a Bioparc, es imprescindible:

- Completar la información que se solicita en esta web,
- Validación por parte de BIOPARC de dicha información

| Nombre completo*    |                       | Apellido 1*                       |
|---------------------|-----------------------|-----------------------------------|
| Apellido 2*         |                       | Código Postal*                    |
| Correo Electrónico* |                       | Fecha de nacimiento (dd/mm/aaaa)* |
| NF*                 |                       | Teléfono*                         |
| -oto*               | Seleccionar<br>imagen | GUARDAR                           |

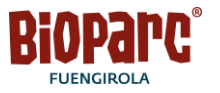